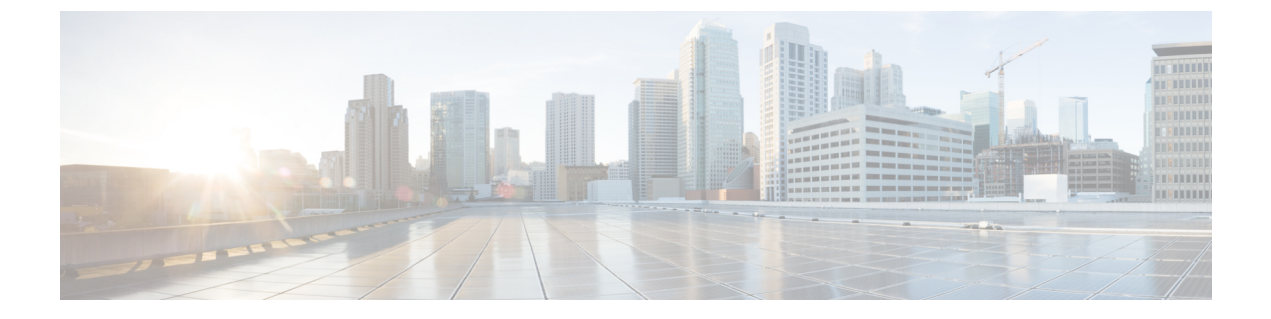

# EMC NaviSphere のインストール

• EMC NaviSphere のインストール, 1 ページ

# EMC NaviSphere のインストール

VNX と通信するため、Cisco UCS Director では、現在、Windows ベースの EMC NaviSphere がサ ポートされています。NaviSphere を使用する前に、セキュア シェル (SSH) サーバをインストー ルし、設定しておく必要があります。

### Windows ベースの NaviSphere のインストールおよび設定

SSHD サーバを設定する場合は、Cygwin バージョン 1.7.27 をインストールし、ホストで SSH デー モンを使用することをお勧めします。Cygwin は Microsoft Windows 上で Linux と同様の環境を提 供します。

Windows ベースの EMC NaviSphere に SSHD サーバをインストールした後で、システム変数の PATH 変数を変更し、NaviSphere の bin フォルダをこのパスに含めてください。これにより、ユー ザが SSH を使用して Windows NaviSphere にアクセスし、VNX コマンドをただちに実行できるよ うになります。SSHD サーバをインストールおよび設定したら、新しいデフォルト パスを設定し て、ユーザによってインストールされるソフトウェアがシステム ソフトウェアをオーバーライド できるようにする必要があります。

### Cygwin パッケージのインストール

次の手順に従って、Cygwin バージョン 1.7.27 をダウンロードし、インストールします。

- ステップ1 http://www.cygwin.com/からCygwin 実行ファイルをダウンロードします。
- ステップ2 パッケージ選択画面でCygwin パッケージをインストールする際は、openssh パッケージと openssl パッケー ジを選択してインストールします。パッケージは、必ず Windows ベースのホストにインストールしてく ださい。

#### SSHD サーバの設定

ステップ1 C:\<Cygwin-Install-Dir>ディレクトリに移動し、エディタを使用して Cygwin.bat を編集モード で開いて次の行を追加します:set CYGWIN=binmode ntsec 次に、前述の行を追加した Cygwin.bat ファイルの内容の例を示します。

@echo off

```
С:
chdir C:\<Cygwin-Install-Dir>\bin
set CYGWIN=binmode ntsec
bash --login -i
```

- ステップ2 コマンドプロンプトでC: \<Cygwin-Install-Dir>\Cygwin.batファイルを実行してSSHDサービス を設定し、コマンド\$ ssh-host-config を入力します。
  - a) 次の質問に回答します。

| 質問                                                  | 推奨される回答                                                     |
|-----------------------------------------------------|-------------------------------------------------------------|
| 権限の分離を使用する必要がありますか。 <yes no=""></yes>               | yes を選択します。                                                 |
| 新しいローカル アカウントは<br>「sshd」ですか。 <yes no=""></yes>      | yes を選択します。                                                 |
| サービスとして sshd をインス<br>トールしますか。 <yes no=""></yes>     | すでに SSHD がサービスとしてインストールされている場合は no、<br>そうでない場合は yes を選択します。 |
| デーモンに対する CYGWIN の<br>値を入力してください:[]<br>binmode ntsec | 値を binmode ntsec と入力します。                                    |
| 別の名前を使用しますか。<br>(yes/no)                            | yes を選択します。                                                 |

| 質問                                                  | 推奨される回答                 |
|-----------------------------------------------------|-------------------------|
| 新しいユーザ名を入力してくだ<br>さい: <new-username></new-username> | Enter the new username. |
| もう一度入力してください:<br><new-username></new-username>      | 新しいユーザ名を入力してください。       |
| Cloupia を新しいユーザ名で置換しますか。(yes/no)                    | yes を選択します。             |
| パスワードを入力してくださ<br>い: <password></password>           | このアカウントのパスワードを入力します。    |
| もう一度入力してください:<br><password></password>              | このアカウントのパスワードを再入力します。   |

#### システム環境変数の設定

- ステップ1 [コンピュータ (Computer)]アイコンを右クリックして[プロパティ (Properties)]を選択します。
- **ステップ2** デスクトップにコンピュータのアイコンが表示されない場合は、次の手順を実行します。
  - a) [スタート (Start)]ボタンをクリックします。
  - b) [スタート (Start)]メニューの[コンピュータ (Computer)]オプションを右クリックします。
  - c) [プロパティ (Properties)]を選択します。
- **ステップ3** [システムの詳細設定(Advanced System Settings)]をクリックします。
- ステップ4 [詳細設定(Advanced)]タブで[環境変数(Environment Variables)]を選択します。
- ステップ5 [システム変数 (System Variables)]で[パス (Path)]変数を選択し、末尾に次の2つのバイナリパスを追加します:c:\Program Files (x86)\EMC\Navisphere CLI;c:\<Cygwin-Install-Dir>\bin。 次の例を参照してください。 Variable Name: Path variable Value: <Existing Folders Path>;c:\Program Files(x86)\EMC\Navisphere CLI;c:\cygwin 64\bin
- **ステップ6** 新しい名前として[システム変数 (System Variable)]に CYGWIN を追加し、[変数値 (Variable Value)]に binmode tty ntsec を追加します。

#### Cygwin SSHD サービスの開始

#### 手順の詳細

|       | コマンドまたはアクション                                                                         | 目的 |
|-------|--------------------------------------------------------------------------------------|----|
| ステップ1 | [Windows サービス(Window Services)] で Cygwin SSHD サービスを手動で開始<br>して、起動時に自動的に開始するように設定します。 |    |

#### SSH アクセスの検証

コマンドプロンプトで絶対パスを指定しなくても、naviseccliコマンドを実行できることを確認します。SSH クライアントを使用して SSH アクセスを検証できます。

ステップ1 SSH クライアントを実行している別のマシンにアクセスし、次のコマンドを実行します。 ssh<USERNAME>@<host-ipaddress> 'date' または ssh-1<USERNAME>@<host-ipaddress> 'date'

例:

- たとえば、ssh -l pjohn@host-ipaddress 'date'
- **ステップ2** コマンドによってパスワードの指定を要求されます。 正しいパスワードを指定すると、コマンドは正確な日付を返します。

## Linux ベースの NaviSphere のインストールおよび設定

- ステップ1 特定のプラットフォームの EMC サポートから VNX の naviseccli パッケージを検索してダウンロードします。 す。 次の例を参考にしてください。 NaviCLI-Linux-64-x86-en US-7.33.2.0.51-1.x86 64.rpm.
- **ステップ2** まだ切り替えていない場合は、su [username] を使用してルート ユーザに切り替えます。
- **ステップ3** rpm コマンドを使用して naviseccli パッケージをインストールします。 次の例を参考にしてください。 rpm -i NaviCLI-Linux-64-x86-en US-7.33.2.0.51-1.x86 64.rpm

- ステップ4 証明書の確認レベルを入力するプロンプトが表示されます。確認レベルとして medium[m]を指定します。
- ステップ5 naviseccli bin ディレクトリ(通常は /opt/Navisphere/bin)をシステムパスに追加します。たとえば、 ~/.bash\_profile & ~/.bashrc に次の行を追加してからこのファイルを実行し、source ~/.bash\_profile または source ~/.bashrc を実行して設定を有効にします。 PATH=\$PATH:/opt/Navisphere/bin export PATH
- ステップ6 接続する各アレイの各ストレージプロセッサと連携するには、この naviseccli のインストールを設定する 必要があります。エージェントがデータを収集するすべてのアレイのすべてのストレージプロセッサに対 して、次のコマンドを実行します。 naviseccli -user usename -password password -h sp ip -scope 0 -np getagent
- ステップ7 。セキュリティ プロンプトが表示されたら、証明書(オプション 2)を保存します。
- **ステップ8**使用するストレージプロセッサごとに必要に、応じてスクリプトを使用し、同じコマンドを実行します。 セキュリティプロンプトが再度表示されることはありません。
- ステップ9 SSH クライアントを使用して、「root」ユーザとして UCS Director にログインします。Naviseccli がインストールされている Navisphere ホストに対して次のコマンドを実行します。 このステップは、UCS Director のアカウントとして VNX ストレージアレイを追加する前に実行する必要があります。 # ssh <navicli-user>@<navicli-host-ip> naviseccli -User sysadmin -Password <sysadmin-pass> -Scope 0 -Address <SP-A-IP> port -list
- ステップ10 (SSH 証明書の承認後に) ログイン プロンプトでパスワードを入力します。 VNX ストレージアレイ ポート設定が一覧表示されます。証明書を保存するように最初に求められたら、 オプション2を選択します。
- ステップ11 ステップ9で表示されたものと同じコマンドを SP-B IP アドレスにも実行し、証明書を保存します。

٦